## **Clear the Browsing History**

- 1. Open the Chrome browser, and select the three dots.
- 2. Select Settings

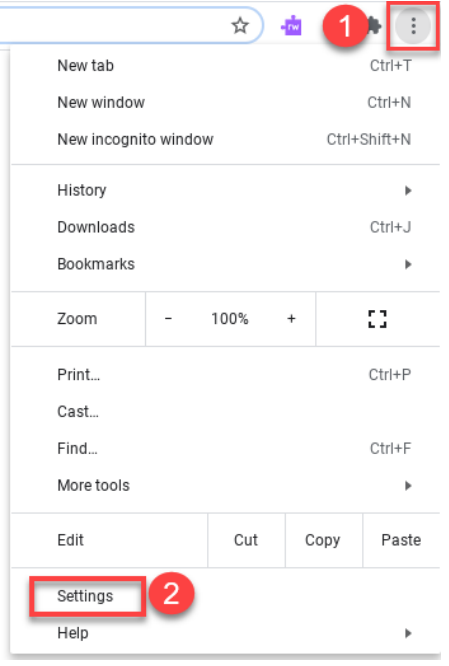

3. Select Privacy and Security

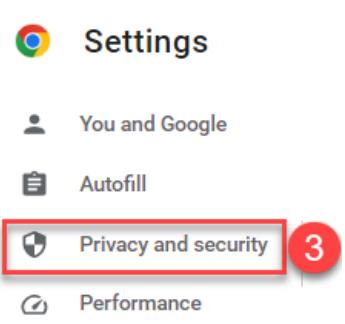

## 4. Select Clear browsing data

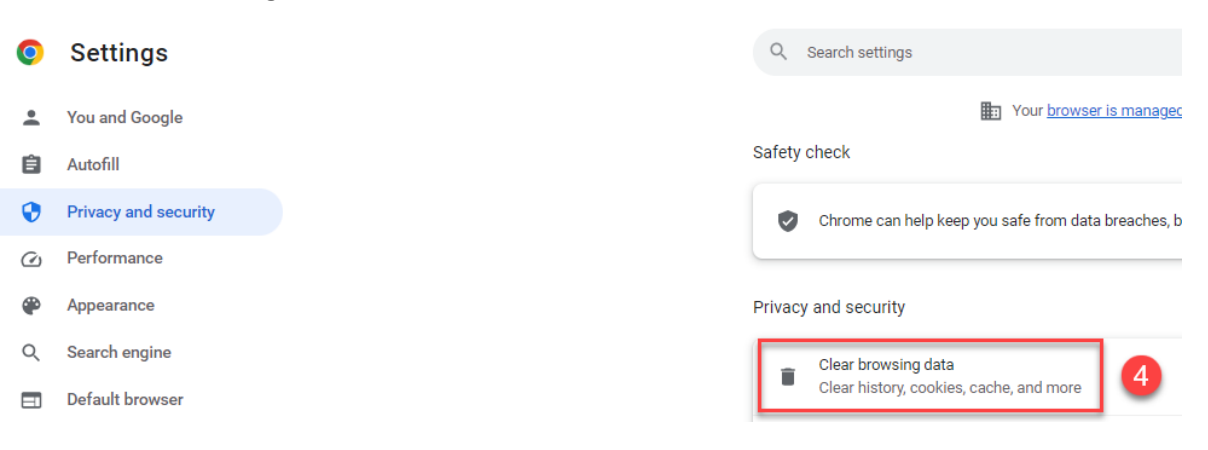

- 5. Select the Advanced tab
- 6. Change the drop down All time
- 7. Select Clear data

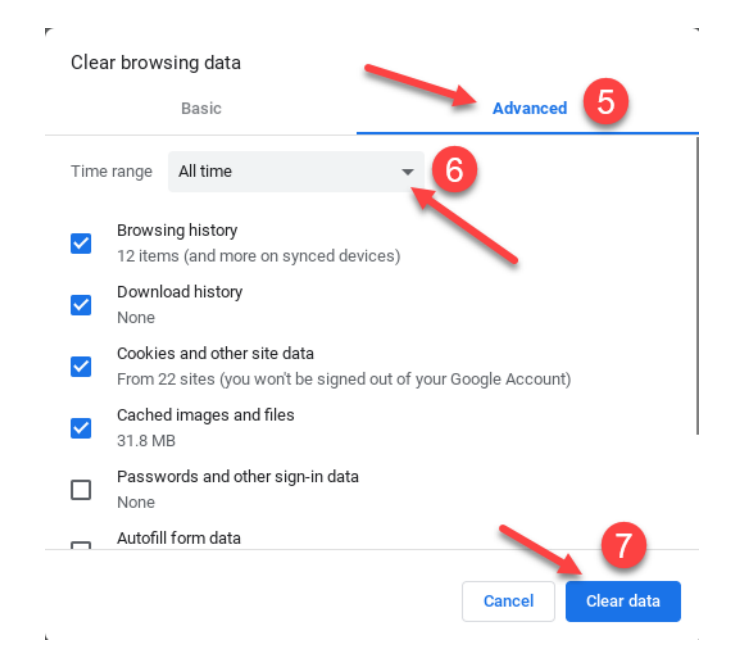